# ISTRUZIONI OPERATIVE PER L'UTILIZZO DELLA PIATTAFORMA PID-5 REPORT COMPUTERIZZATO

LA PIATTAFORMA PER LA COMPILAZIONE E LO SCORING DEL PID-5 CONSENTE TRE MODALITÀ DIFFERENTI DI RACCOLTA DEI DATI DELL'UTENTE/PAZIENTE, GESTIBILI IN COMPLETA AUTONOMIA DAL CLINICO CHE UTILIZZA LA PIATTAFORMA:

- <u>COMPILAZIONE ONLINE DAL PROPRIO PC;</u>
- <u>COMPILAZIONE ONLINE MEDIANTE TRASMISSIONE DI UN LINK AI PROPRI</u> <u>UTENTI</u> (DA EFFETTUARSI DA PARTE DEL CLINICO, UNICO A CONOSCENZA DELL'IDENTITÀ DEI PROPRI UTENTI);
- <u>COMPILAZIONE OFFLINE DA PARTE DEL CLINICO</u> (PER GESTIRE L'INSERIMENTO DEI PUNTEGGI DI PID-5 OTTENUTI SENZA L'UTILIZZO DELLA PIATTAFORMA), <u>OPPURE DA PARTE DELL'UTENTE</u> (ANCHE IN QUESTO CASO, LA TRASMISSIONE DEL FILE PER LA COMPILAZIONE OFFLINE SARÀ EFFETTUATA DAL CLINICO, UNICO A CONOSCENZA DELL'IDENTITÀ DEI PROPRI UTENTI).

## NOTE RELATIVE ALLA PRIVACY DEGLI UTENTI E ALLA GESTIONE DEI QUESTIONARI.

LA PIATTAFORMA "PID-5 - REPORT COMPUTERIZZATO" È PENSATA PER GARANTIRE L'ANONIMATO DEGLI UTENTI E **LASCIARE AL CLINICO LA PIENA GESTIONE E CONTROLLO DELLE INFORMAZIONI SENSIBILI DEI PROPRI UTENTI**. PER QUESTO MOTIVO, LA PIATTAFORMA NON RICHIEDE AL CLINICO DI INSERIRE ALCUNA INFORMAZIONE RELATIVA ALL'IDENTITÀ DEI PROPRI UTENTI. IN QUESTO MODO, TUTTE LE INFORMAZIONI INSERITE SULLA PIATTAFORMA RIMANGONO COMPLETAMENTE ANONIME. LA PIATTAFORMA ASSOCIA A CIASCUNA COMPILAZIONE UN CODICE (CODICE SESSIONE), CHE IDENTIFICA IN MODO UNIVOCO LA COMPILAZIONE. **LA RESPONSABILITÀ E LA POSSIBILITÀ DI ASSOCIARE IL NOME DELL'UTENTE AL CODICE DELLA SESSIONE È ESCLUSIVAMENTE IN CAPO AL CLINICO, CHE SARÀ L'UNICO A CONOSCERE LE INFORMAZIONI PERSONALI DEI PROPRI UTENTI**.

**NOTA BENE**. I QUESTIONARI COMPLETATI RIMANGONO SALVATI SULLA PIATTAFORMA E SONO ACCESSIBILI AL CLINICO MEDIANTE IL TASTO "GETTONI PID-5 COMPLETATI" <u>PER UN PERIODO DI 3 MESI</u>. TRASCORSI 3 MESI DALLA FINALIZZAZIONE DEL QUESTIONARIO I DATI VERRANNO DISTRUTTI.

#### ISTRUZIONI DETTAGLIATE PER L'UTILIZZO DELLA PIATTAFORMA

DI SEGUITO VENGONO FORNITE LE ISTRUZIONI PER L'ACCESSO E LA GESTIONE DELLE COMPILAZIONI RELATIVE A TUTTE LE POSSIBILI MODALITÀ DI GESTIONE DEI TEST DELLA FAMIGLIA PID-5.

### 1a. CONNESSIONE AL SITO https://pid5.pegasopoint.it/ E REGISTRAZIONE

| PID-5<br>Report computerizzato                                               |                  | Carrello Pagamento Il mio account Q. Cerca prodotti |                                                                        |                                                           |                                        |       |  |
|------------------------------------------------------------------------------|------------------|-----------------------------------------------------|------------------------------------------------------------------------|-----------------------------------------------------------|----------------------------------------|-------|--|
| Homepage PID-5                                                               | Guida Shop GESTI | SCI QUESTIONARI Supporto                            | & Info                                                                 | 0,00€                                                     | 0 prodotti 🏠                           | 1     |  |
| Accedi                                                                       |                  | Il mio acc                                          | count<br>Registrati                                                    |                                                           |                                        |       |  |
| Nome utente o mainzzo er                                                     | nait "           | in                                                  | IGITIZZO EMAIL                                                         |                                                           |                                        |       |  |
| Password *                                                                   |                  | ں<br>۱۱                                             | na password verrà<br>tuoi dati personali v                             | inviata al tuo indirizzo er<br>verranno utilizzati per su | mail.<br>pportare la tua esperienza su | u     |  |
| <ul> <li>Ricordami</li> <li>Log in</li> <li>Password dimenticata?</li> </ul> |                  | qu                                                  | uesto sito web, per<br>ella nostra <u>privacy</u><br><b>Registrati</b> | gestire l'accesso al tuo a<br>policy.                     | ccount e per altri scopi desci         | ritti |  |

### 1b. UNA VOLTA COMPLETATA LA REGISTRAZIONE, LE CREDENZIALI PER L'ACCESSO AL SERVIZIO VENGONO RICEVUTE TRAMITE E-MAIL.

| Oggetto: Il tuo account PID-5 è | stato creato.                                                                                                    |  |
|---------------------------------|----------------------------------------------------------------------------------------------------|--|
|                                 | Benvenuto in PID-5                                                                                                    |  |
|                                 | Ciao                                                                                                    |  |
|                                 | Grazie per aver creato un account su PID-5. Il tuo nome utente è XXX. Puoi accedere all'area del tuo account per visualizzare ordini, modificare la password e altro ancora all'indirizzo: <u>https://pid5.pegasopoint.it/index.php/mio-account/</u> |  |
|                                 | La tua password è stata generata automaticamente password<br>Non vediamo l'ora di vederti.                                                                                                    |  |
|                                 |                                                                                                    |  |

#### 1c. ACCESSO AL SERVIZIO CON LE PROPRIE CREDENZIALI.

| PID-5<br>Report computerizzato |       |      |                                                 | Carrello Pagamento       | Il mio account | Q. Cerca prodotti       |   |
|--------------------------------|-------|------|-------------------------------------------------|--------------------------|----------------|-------------------------|---|
| Homepage PID-5                 | Guida | Shop | GESTISCI QUESTIONARI                            | Supporto & Info          |                | <b>0,00€</b> 0 prodotti | ₩ |
|                                |       |      |                                                 |                          |                |                         |   |
|                                |       |      | PID-5                                           |                          |                |                         |   |
|                                |       |      | Report Computeri Accedi per utilizz             | zzato<br>are il servizio |                |                         |   |
|                                |       |      | Email                                           |                          |                |                         |   |
|                                |       |      | Password<br>Password                            |                          |                |                         |   |
|                                |       |      |                                                 | Accedi                   |                |                         |   |
|                                |       |      | Password dimenticata                            | R affeella               |                |                         |   |
|                                |       |      | FPegaso<br>prodotti e servizi per l'informatica | Cortina                  |                |                         |   |

2. SELEZIONARE IL MENÙ "GETTONE PID-5 DA UTILIZZARE", CLICCANDO SUL TASTO "+".

| PID-5 PID-5<br>Report Computerizzato | ≡                                     |                     |                             |                             | Log Out                  |
|--------------------------------------|---------------------------------------|---------------------|-----------------------------|-----------------------------|--------------------------|
| •                                    | Dashboard                             |                     |                             |                             | Home / Dashboard v1      |
| 🗴 Manuale Istruzioni                 | Numero Ordine                         | Data Ordine         | Gettoni PID-5 da utilizzare | Gettoni PID-5 da completare | Gettoni PID-5 completati |
|                                      | <b># 138</b><br>Disponibili: 10 di 26 | 08/06/2021 15:12:46 | ♥ 10 +                      | <b>♀</b> 5 +                | • 11 +                   |
|                                      | <b># 145</b><br>Disponibili: 23 di 25 | 25/11/2021 01:00    | • 23 +                      | <b>Q</b> 2 +                | <b>9</b> 0 +             |
|                                      | <b># 146</b><br>Disponibili: 0 di 1   | 25/11/2021 14:05:18 | <b>9</b> 0 +                | <b>9</b> 1 +                | <b>9</b> 0 +             |
|                                      | <b># 147</b><br>Disponibili: 1 di 1   | 25/11/2021 15:39:42 | • 1 +                       | <b>9</b> 0 +                | <b>9</b> 0 +             |
|                                      | Numero Ordine                         | Data Ordine         | Gettoni PID-5 da utilizzare | Gettoni PID-5 da completare | Gettoni PID-5 completati |
|                                      | Vista da 1 a 4 di 4 elem              | nenti               | Precedente 1                | Successivo                  |                          |

3. SELEZIONARE QUALE VERSIONE DELLO STRUMENTO SI INTENDE UTILIZZARE <u>PER UNO SPECIFICO UTENTE</u> (in questo caso, la versione del PID-5 a 220 item per un soggetto adulto). LA SELEZIONE È VALIDA PER IL SINGOLO UTENTE E NON VINCOLA IN ALCUN MODO LE SCELTE SUCCESSIVE.

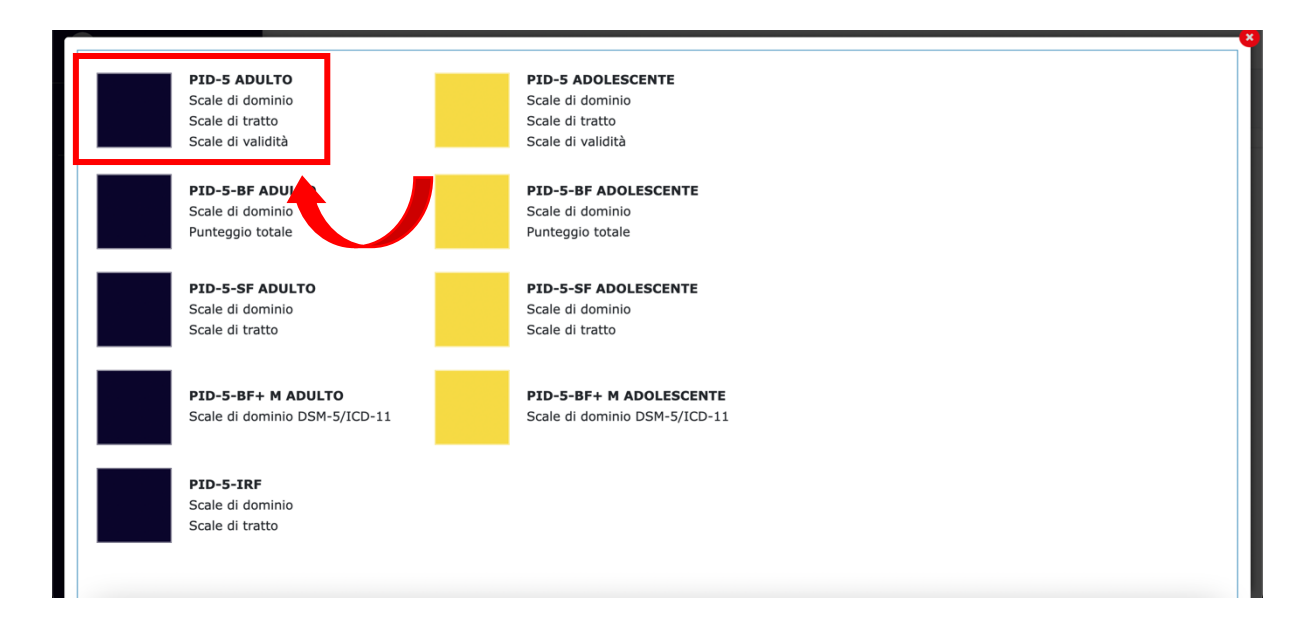

# 4. CLICCARE SUL PULSANTE "AGGIUNGI" E SUCCESSIVAMENTE SELEZIONARE "CONFERMA INSERIMENTO" $\rightarrow$ "SI".

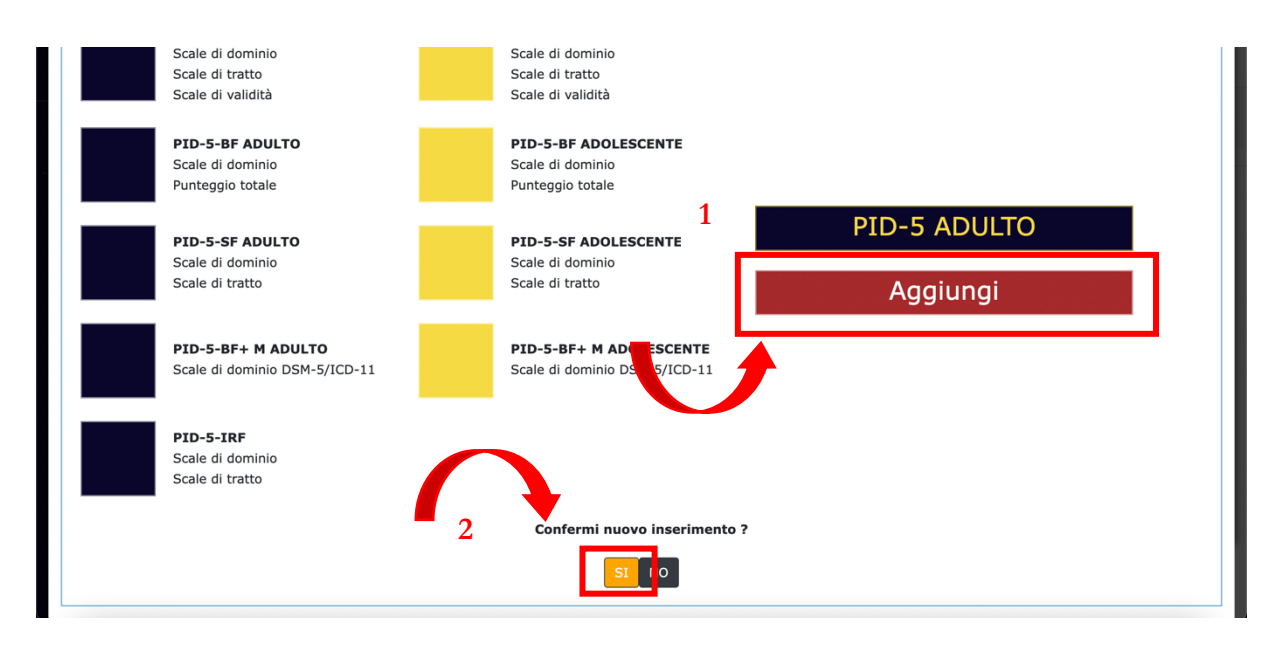

## 5. SCEGLIERE QUALE MODALITÀ DI COMPILAZIONE SI INTENDE UTILIZZARE TRA LE TRE PROPOSTE (VEDI PUNTI 5a, 5b e 5c per una descrizione delle possibili alternative).

**5a.** COMPILARE IL QUESTIONARIO IMMEDIATAMENTE DIRETTAMENTE ATTRAVERSO LA PIATTAFOMA

| Codice Sessione: 97<br>PID-5 ADULTO |                                                                             |                     |                          |                                   |                                  |                         |  |  |  |  |
|-------------------------------------|-----------------------------------------------------------------------------|---------------------|--------------------------|-----------------------------------|----------------------------------|-------------------------|--|--|--|--|
| 0%                                  |                                                                             |                     |                          |                                   |                                  | Salva Dati              |  |  |  |  |
| Finalizza Questionario              |                                                                             |                     |                          |                                   |                                  |                         |  |  |  |  |
|                                     | Domanda                                                                     | Risposta            |                          |                                   |                                  |                         |  |  |  |  |
| 1                                   | Non traggo così tanto piacere dalle cose come gli altri sembrano<br>trarne. |                     | $\bigcirc$               | $\bigcirc$                        | $\bigcirc$                       | $\bigcirc$              |  |  |  |  |
|                                     |                                                                             | Nessuna<br>Risposta | Sempre o<br>spesso falso | Talvolta o<br>abbastanza<br>falso | Talvolta o<br>abbastanza<br>vero | Sempre o<br>spesso vero |  |  |  |  |
| 2                                   | Un sacco di gente ce l'ha con me.                                           |                     | $\bigcirc$               | $\bigcirc$                        | $\bigcirc$                       | 0                       |  |  |  |  |
|                                     |                                                                             | Nessuna<br>Risposta | Sempre o<br>spesso falso | Talvolta o<br>abbastanza<br>falso | Talvolta o<br>abbastanza<br>vero | Sempre o<br>spesso vero |  |  |  |  |
|                                     |                                                                             |                     |                          |                                   |                                  |                         |  |  |  |  |

È SEMPRE POSSIBILE SALVARE I DATI; UNA VOLTA TERMINATA LA COMPILAZIONE CLICCARE SU "FINALIZZA IL QUESTIONARIO E POI SU "SI".

**NOTA BENE**: UNA VOLTA CONFERMATA LA FINALIZZAZIONE NON SARÀ PIÙ POSSIBILE MODIFICARE IL QUESTIONARIO.

| Codice Sessione: 84<br>PID-5 ADULTO                                                              |                            |                          |                                                  |                                  |                         |  |  |  |
|--------------------------------------------------------------------------------------------------|----------------------------|--------------------------|--------------------------------------------------|----------------------------------|-------------------------|--|--|--|
|                                                                                                  |                            | 2                        | Salva Dati<br>Salvataggio Avvenuto con successo! |                                  |                         |  |  |  |
| Finalizza Questionario OK! Prosegui ? [L'operazione non potrà essere Domanda                     | annullata . SI<br>Risposta | 0                        |                                                  |                                  |                         |  |  |  |
| <ol> <li>Non traggo così tanto piacere dalle cose come gli altri sembrano<br/>trarne.</li> </ol> | Nessuna<br>Risposta        | Sempre o spesso falso    | Talvolta o<br>abbastanza<br>falso                | Talvolta o<br>abbastanza<br>vero | Sempre o<br>spesso vero |  |  |  |
| 2 Un sacco di gente ce l'ha con me.                                                              | Nessuna<br>Risposta        | Sempre o<br>spesso falso | Talvolta o<br>abbastanza<br>falso                | Talvolta o<br>abbastanza<br>vero | Sempre o<br>spesso vero |  |  |  |
| 3 La gente mi descriverebbe come spericolato/a.                                                  | $\bigcirc$                 |                          | $\bigcirc$                                       | $\bigcirc$                       | $\bigcirc$              |  |  |  |

**5b.** TRASMISSIONE DEL LINK ALL'UTENTE, PER ESEMPIO TRAMITE E-MAIL O SMS. IN QUESTO CASO, UNA VOLTA OPERATA LA SCELTA DELLA VERSIONE DEL PID-5 DA UTILIZZARE, SELEZIONARE IL MENÙ "GETTONE PID-5 DA COMPILARE", CLICCANDO SUL TASTO "+". CLICCARE SUL TASTO "INVIO MAIL" DAL MENÙ A TENDINA PRESENTATO SOTTO.

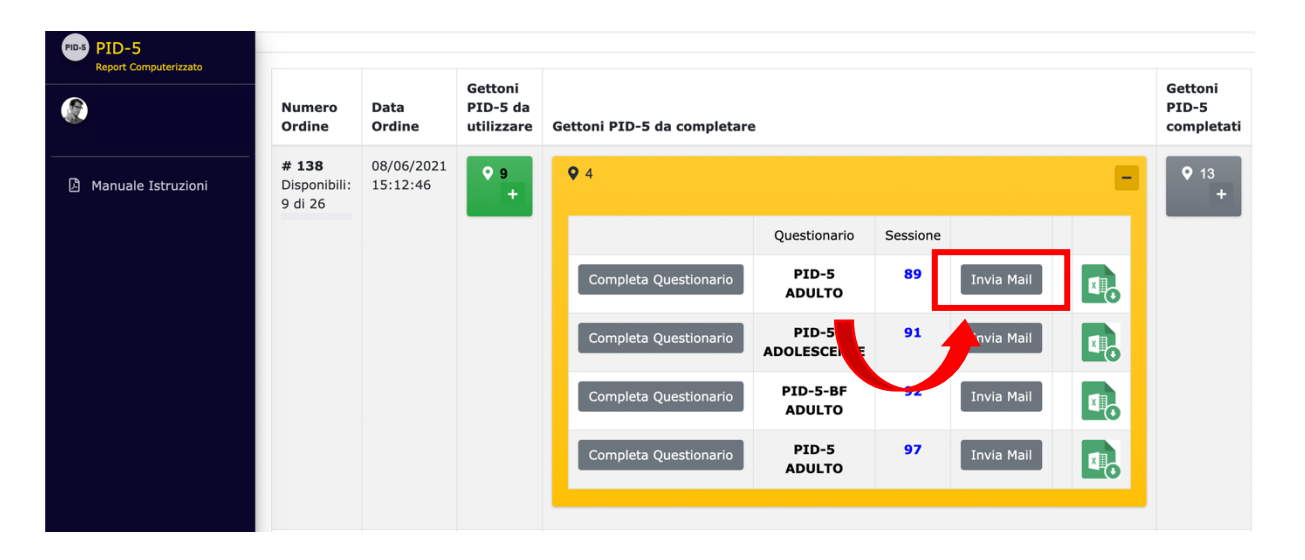

UNA VOLTA RICEVUTO SULLA PROPRIA CASELLA DI POSTA ELETTRONICA IL LINK, SARÀ POSSIBILE COPIARE IL LINK E TRASMETTERLO ALL'UTENTE TRAMITE E-MAIL.

| PID-5<br>88   | 5 - Report Computerizzato Gestione Questionario con Codice Sessione: $_{ m I}$ $_{ m I}$ $_{ m V}$                                                                                                    |
|---------------|----------------------------------------------------------------------------------------------------|
|               | Gentile Utente,<br>in questa e-mail troverà:<br>- il link da trasmettere alla persona che dovrà completare il questionario PID-5 scelto: accedendo al link, il<br>soggetto avrà la possibilità di salvare i dati e renderli visibili sulla piattaforma PID-5 – Report<br>Computerizzato (utilizzando il bottone "Finalizza questionario")<br>- un file Excel (in allegato) da trasmettere alla persona che dovrà completare il questionario PID-5 scelto<br>nel caso in cui non abbia la possibilità di completare online il questionario. Se lo desidera, può utilizzare il<br>file Excel per inserire i punteggi ottenuti attraverso una compilazione della versione cartacea del<br>questionario. Ci permettiamo di rammentarle che è fondamentale non cambiare il nome del file allegato per<br>procedere all'importazione. |
| $\Rightarrow$ | Clicca sul seguente link per compilare il Questionario:<br><u>PID-5-SF ADULTO</u><br>Codice Sessione:<br>88                                                                                                    |
|               | Rispetta l'ambiente: non stampare questa mail se non è necessario.<br>Respect the environment: print this email only if necessary.<br>Rispondi Inoltra                                                                                                    |
|               |                                                                                                    |

IN QUESTO CASO, IL SUO UTENTE DOVRÀ UTILIZZARE IL LINK PER COMPILARE IL QUESTIONARIO ONLINE.

**N.B.** ANCHE IN QUESTO CASO, ALL'UTENTE SARÀ SEMPRE POSSIBILE SALVARE I DATI; UNA VOLTA TERMINATA LA COMPILAZIONE POTRÀ CLICCARE SU "FINALIZZA IL QUESTIONARIO E POI SU "SI". IN QUESTO MODO, IL QUESTIONARIO SARÀ VISIBILE (MEDIANTE ACCESSO ALLA PIATTAFORMA) AL CLINICO, CHE POTRÀ PROCEDERE ALLA VISUALIZZAZIONE DEI PUNTEGGI. **5c**. SE PREFERISCE, PUÒ INSERIRE I DATI PRECEDENTEMENTE RACCOLTI (PER ES., ATTRAVERSO LA COMPILAZIONE CARTACEA DEL QUESTIONARIO) IN UN FOGLIO EXCEL. IN ALTERNATIVA, PUÒ TRASMETTERE UN FILE EXCEL DI SEMPLICE COMPILAZIONE DIRETTAMENTE AI SUOI UTENTI, PER ESEMPIO TRAMITE E-MAIL. PER UTILIZZARE QUESTA MODALITÀ DI COMPILAZIONE, UNA VOLTA OPERATA LA SCELTA DELLA VERSIONE DEL PID-5 DA UTILIZZARE, SELEZIONARE IL MENÙ "GETTONE PID-5 DA COMPILARE", CLICCANDO SUL TASTO "+". SUCCESSIVAMENTE, CLICCARE SUL TASTO "INVIO MAIL" DAL MENÙ A TENDINA PRESENTATO SOTTO.

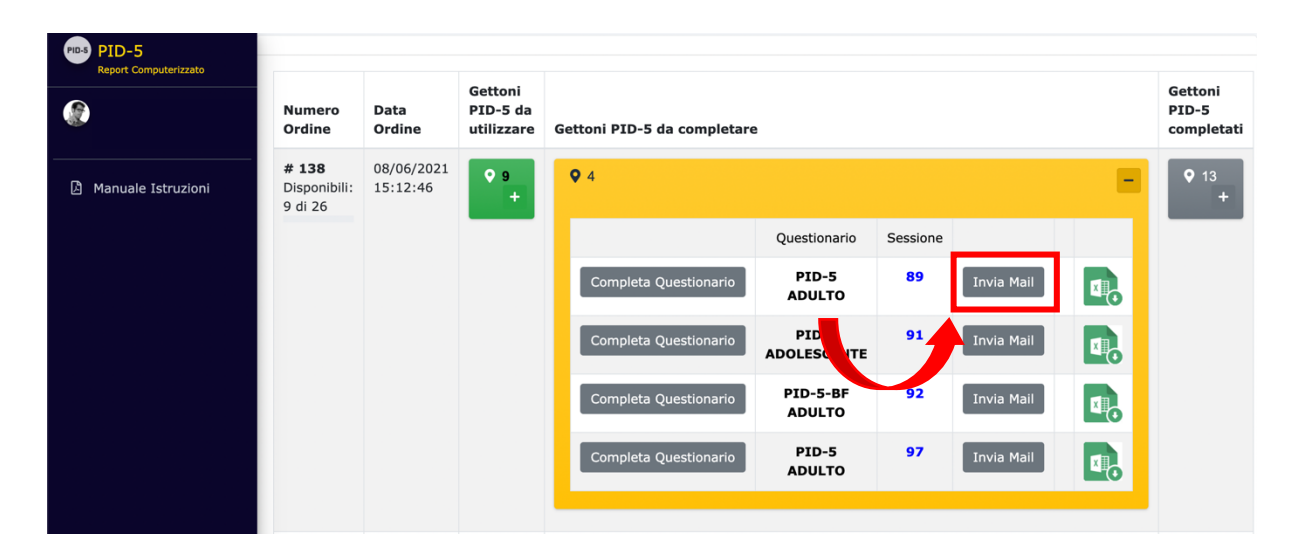

UNA VOLTA RICEVUTO IL TESTO RIPORTATO SOTTO SULLA PROPRIA CASELLA DI POSTA ELETTRONICA (LA STESSA UTILIZZATA PER LA REGISTRAZIONE ALLA PIATTAFORMA), POTRÀ SCARICARE IL FILE EXCEL ALLEGATO E SCEGLIERE COME PROCEDERE (TRASMETTERLO ALL'UTENTE PER LA COMPILAZIONE OFFLINE, OPPURE PROCEDERE CON L'INSERIMENTO MANUALE DI DATI – PER ES., CARTACEI – RACCOLTI MEDIANTE UNA SOMMINISTRAZIONE PRECEDENTE).

**NOTA BENE**. **NON CAMBIARE IL NOME DEL FILE EXCEL**, SI TRATT'A DI UN IDENTIFICATIVO PER IL CORRETTO RICONOSCIMENTO DEI DATI!

| PID-5<br>88 | 5 - Report Computerizzato Gestione Questionario con Codice Sessione: $_{ m ll 1} \sim$                                                                                                    |
|-------------|----------------------------------------------------------------------------------------------------|
|             | Gentile Utente,<br>in questa e-mail troverà:<br>- il link da trasmettere alla persona che dovrà completare il questionario PID-5 scelto: accedendo al link, il<br>soggetto avrà la possibilità di salvare i dati e renderli visibili sulla piattaforma PID-5 – Report<br>Computerizzato (utilizzando il bottone "Finalizza questionario")                                                                                                    |
|             | <ul> <li>- un file Excel (in allegato) da trasmettere alla persona che dovrà completare il questionario PID-5 scelto<br/>nel caso in cui non abbia la possibilità di completare online il questionario. Se lo desidera, può utilizzare il<br/>file Excel per inserire i punteggi ottenuti attraverso una compilazione della versione cartacea del<br/>questionario. Ci permettiamo di rammentarle che è fondamentale non cambiare il nome del file allegato per<br/>procedere all'importazione.</li> </ul> |
|             | Clicca sul seguente link per compilare il Questionario:<br><u>PID-5-SF ADULTO</u><br>Codice Sessione:<br>88                                                                                                    |
|             |                                                                                                    |
|             | Rispondi   Inoltra                                                                                                    |

PER INSERIRE LA RISPOSTA, SARÀ SUFFICIENTE SCEGLIERE LA RISPOSTA DAL MENÙ A TENDINA POSTO NELLA COLONNA "RISPOSTA", A SINISTRA DELLA COLONNA "DOMANDA"

| $\bullet \bullet$     | Sal             | lvataggio automatico 🏾 💿 🏠 🛱        | 學 '♡ < 合 關 C …                                                                                                    |           | ୍ କ                                                                            |
|-----------------------|-----------------|-------------------------------------|----------------------------------------------------------------------------------------------------|-----------|--------------------------------------------------------------------------------|
| Home                  | Inseri          | sci Disegno Layout di pagina        | Formule Dati Revisione Visualizza 🖓 Dimmi                                                                                                    | Condividi | 🖵 Commenti                                                                     |
| Incolla               | , X<br>№ ~<br>≪ |                                     | A <sup>×</sup> ≡ =   ⊗ ×     lb ×     Image: set of the set of the set |           |                                                                                |
| B8                    |                 | $< \checkmark f_x$ Nessuna Risposta |                                                                                                    |           |                                                                                |
|                       | A               | В                                   | C D                                                                                                    | E         | F G                                                                            |
| 1<br>2<br>3<br>4<br>5 |                 |                                     | PID-5-SF ADULTO                                                                                                    |           | Nessuna Risp<br>Sempre o spe<br>Talvolta o ab<br>Talvolta o ab<br>Sempre o spe |
| 6                     | N°              | Risposta                            | Domanda                                                                                                    |           |                                                                                |
| 7                     | _               |                                     |                                                                                                    |           |                                                                                |
| 8                     | 1               | Nessuna Risposta                    | Un sacco di gente ce l'ha con me.                                                                                                    | 0002      |                                                                                |
| 9                     | 2               | Nessuna Risposta                    | Mi sento come se agissi completamente d'impulso.                                                                                                    | 0004      |                                                                                |
| 10                    | 3               | Sempre o spesso falso               | Modifico quello che faccio in base a quello che vogliono gli altri.                                                                                                    | 0009      |                                                                                |
| 11                    | 4               | Talvolta o abbastanza falso         | Solitamente faccio ciò che gli altri pensano che io dovrei fare.                                                                                                    | 0015      |                                                                                |
| 12                    | 5               | Talvolta o abbastanza vero          | Solitamente faccio cose impulsivamente senza pensare a ciò che potrebbe accadere come conseguenza.                                                                                                    | 0016      |                                                                                |
| 13                    | 6               | Sempre o spesso vero                | Anche se avessi più buon senso, non riuscirei a smettere di prendere decisioni avventate.                                                                                                    | 0017      |                                                                                |
| 14                    | 7               | Nessuna Risposta                    | Non m'importa nulla se faccio soffrire gli altri.                                                                                                    | 0019      |                                                                                |
| 15                    | 8               | Nessuna Risposta                    | Spesso faccipes sull'impulso del momento.                                                                                                    | 0022      |                                                                                |
| 16                    | 9               | Nessuna Risposta                    | Nulla sember hteressarmi granché.                                                                                                    | 0023      |                                                                                |
| 17                    | 10              | Nessuna Risposta                    | Delle person mi hanno detto che penso in modo davvero strano sulle cose.                                                                                                    | 0025      |                                                                                |
| 18                    | 11              | Nessuna Risposta                    | Non trace quasi mai piacere dalla vita.                                                                                                    | 0026      |                                                                                |
| 19                    | 12              | Nessuna Risposta                    | Mi arrabbio facilmente.                                                                                                    | 0038      |                                                                                |
| 20                    | 13              | Nessuna Risposta                    | Non ho limiti quando si tratta di fare cose pericolose.                                                                                                    | 0039      |                                                                                |
| 21                    | 14              | Nessuna Risposta                    | Per essere onesto, sono semplicemente più importante delle altre persone.                                                                                                    | 0040      |                                                                                |
| 22                    | 15              | Nessuna Risposta                    | È strano, ma a volte oggetti usuali sembrano avere una forma diversa dalla solita.                                                                                                    | 0044      |                                                                                |
| 23                    | 16              | Nessuna Risposta                    | Faccio un sacco di cose che gli altri considerano pericolose.                                                                                                    | 0048      |                                                                                |
| 24                    | 17              | Nessuna Risposta                    | Mi preoccupo un sacco di essere solo/a.                                                                                                    | 0050      |                                                                                |
| 25                    | 18              | Nessuna Risposta                    | Spesso invento delle cose su di me affinché mi aiutino a ottenere quello che voglio.                                                                                                    | 0053      |                                                                                |
| 26                    | 19              | Nessuna Risposta                    | Continuo ad approcciare le cose allo stesso modo, anche quando questo non funziona.                                                                                                    | 0060      |                                                                                |
| 27                    | 20              | Nessuna Risposta                    | Faccio quello che le altre persone mi dicono di fare.                                                                                                    | 0063      |                                                                                |
| <ul> <li>▲</li> </ul> | Ê Fo            | glio1 Foglio2 Foglio3 +             |                                                                                                    |           |                                                                                |

PER CARICARE IL FILE EXCEL, SELEZIONARE IL MENÙ "GETTONE PID-5 DA COMPILARE", CLICCANDO SUL TASTO "+" E CLICCARE SUL TASTO "UPLOAD EXCEL" INDICATO DALLA FRECCIA ROSSA NELLA FIGURA RIPORTATA DI SEGUITO.

| PID-5<br>Report Computerizzato |                                         |                        |                                   |                             |                      |          |            |   |           |  |
|--------------------------------|-----------------------------------------|------------------------|-----------------------------------|-----------------------------|----------------------|----------|------------|---|-----------|--|
| ٢                              | Numero<br>Ordine                        | Data<br>Ordine         | Gettoni<br>PID-5 da<br>utilizzare | Gettoni PID-5 da completare |                      |          |            |   |           |  |
| 🛆 Manuale Istruzioni           | <b># 138</b><br>Disponibili:<br>9 di 26 | 08/06/2021<br>15:12:46 | ♥ 9<br>+                          | <b>Q</b> 4                  |                      |          |            | E | ♥ 13<br>+ |  |
|                                |                                         |                        |                                   |                             | Questionario         | Sessione |            |   |           |  |
|                                |                                         |                        |                                   | Completa Questionario       | PID-5<br>ADULTO      | 89       | Invia Mail | × |           |  |
|                                |                                         |                        |                                   | Completa Questionario       | PID-5<br>ADOLESCENTE | 9:       | Invia Maji |   |           |  |
|                                |                                         |                        |                                   | Completa Questionario       | PID-5-BF<br>ADULTO   | 92       | Invia Mail |   |           |  |
|                                |                                         |                        |                                   | Completa Questionario       | PID-5<br>ADULTO      | 97       | Invia Mail | × |           |  |
|                                |                                         |                        |                                   |                             |                      |          |            |   |           |  |

# PROCEDERE SELEZIONANDO IL FILE EXCEL DA IMPORTARE, SALVATO SUL PROPRIO COMPUTER.

### **NOTA BENE. NON CAMBIARE IL NOME DEL FILE EXCEL**, SI TRATTA DI UN IDENTIFICATIVO PER IL CORRETTO RICONOSCIMENTO DEI DATI!

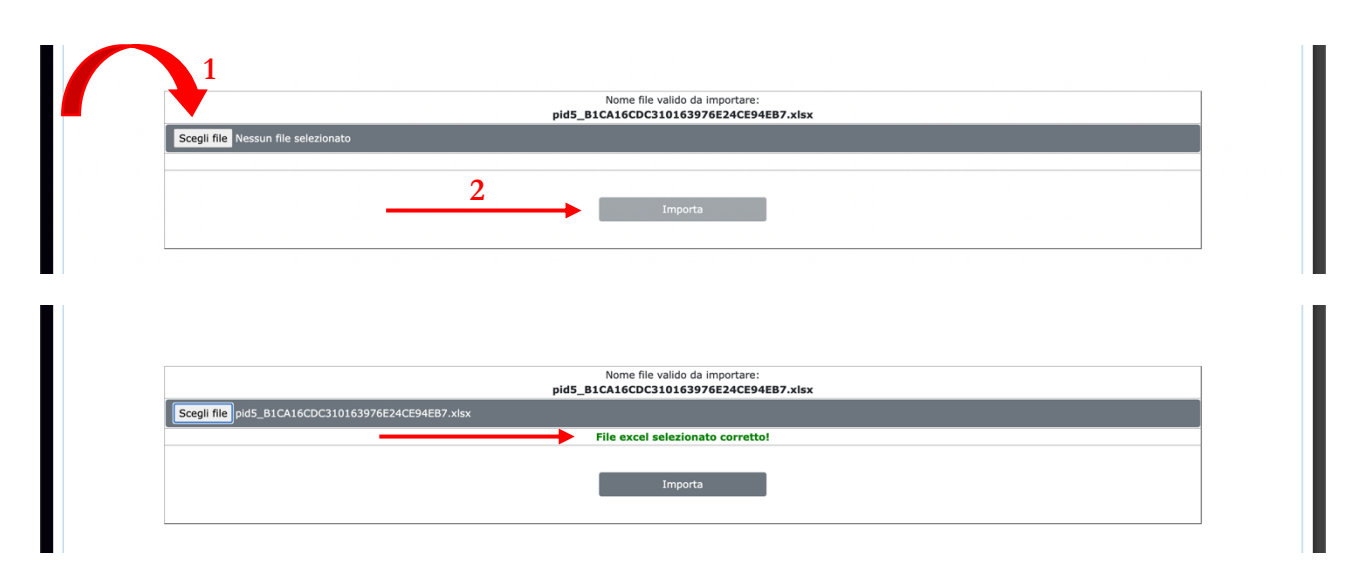

PROCEDERE CLICCANDO SU "FINALIZZA IL QUESTIONARIO" E, SUCCESSIVAMENTE, SUL TASTO "SI".

**NOTA BENE**. UNA VOLTA CONFERMATA LA FINALIZZAZIONE NON SI POTRÀ PIÙ MODIFICARE IL QUESTIONARIO.

| Codice Sessione: 84<br>PID-5 ADULTO                                                                                                    |                                                  |                          |                                   |                                  |                         |  |  |  |
|----------------------------------------------------------------------------------------------------|--------------------------------------------------|--------------------------|-----------------------------------|----------------------------------|-------------------------|--|--|--|
| 5%<br>1<br>Finalizza Questionario C Prosegui ? [L'operazione non potrà essere</th <th colspan="3">Salva Dati<br/>Salvataggio Avvenuto con successo!</th> | Salva Dati<br>Salvataggio Avvenuto con successo! |                          |                                   |                                  |                         |  |  |  |
| Domanda<br>1 Non traggo così tanto piacere dalle cose come gli altri sembrano                                                                            | Risposta                                         |                          | $\bigcirc$                        | $\bigcirc$                       | $\bigcirc$              |  |  |  |
| trame.                                                                                                    | Nessuna<br>Risposta                              | Sempre o<br>spesso falso | Talvolta o<br>abbastanza<br>falso | Talvolta o<br>abbastanza<br>vero | Sempre o<br>spesso vero |  |  |  |
| 2 Un sacco di gente ce l'ha con me.                                                                                                    | Nessuna<br>Risposta                              | Sempre o<br>spesso falso | Talvolta o<br>abbastanza<br>falso | Talvolta o<br>abbastanza<br>vero | Sempre o<br>spesso vero |  |  |  |
| 3 La gente mi descriverebbe come spericolato/a.                                                                                                    | $\bigcirc$                                       |                          | $\bigcirc$                        | $\bigcirc$                       | $\bigcirc$              |  |  |  |

# 6. UNA VOLTA FINALIZZATO IL QUESTIONARIO, VERRANNO VISUALIZZATI I PUNTEGGI FINALI.

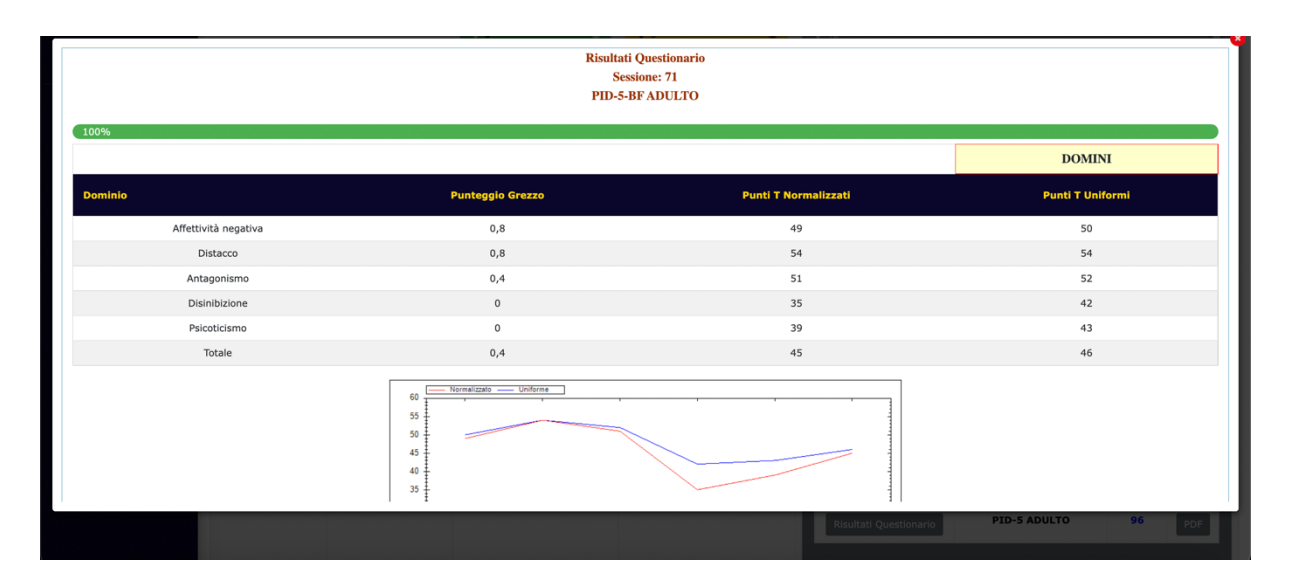

IN ALTERNATIVA, NEL MENÙ "GETTONI PID-5 COMPLETATI" SI POTRÀ SCARICARE IL REPORT COMPLETO CLICCANDO SU "PDF".

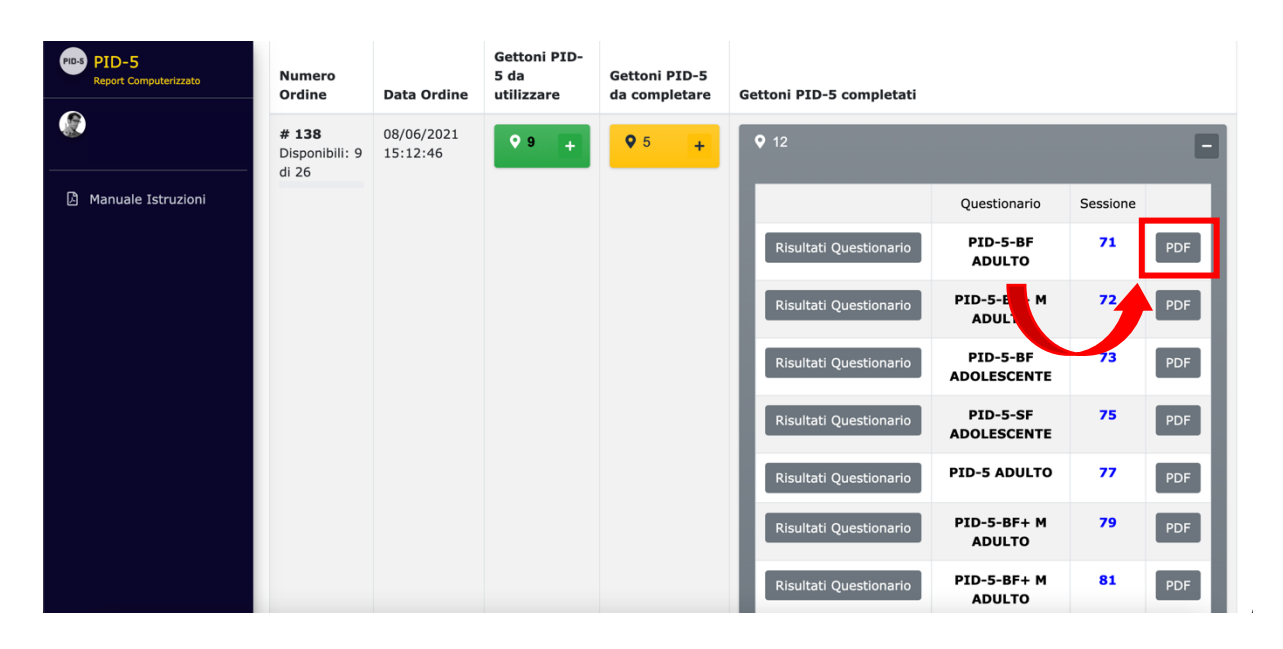

**NOTA BENE**. I QUESTIONARI COMPLETATI RIMANGONO SALVATI SULLA PIATTAFORMA E SONO ACCESSIBILI AL CLINICO MEDIANTE IL TASTO "GETTONI PID-5 COMPLETATI" <u>PER UN PERIODO DI 3 MESI</u>. TRASCORSI 3 MESI DALLA FINALIZZAZIONE DEL QUESTIONARIO I DATI VERRANNO DISTRUTTI. **RICORDA!** LA PIATTAFORMA NON CONTIENE ALCUN IDENTIFICATIVO ANAGRAFICO RELATIVO AGLI UTENTI. IL CLINICO È IL SOLO RESPONSABILE DELLA CONSERVAZIONE DELLE INFORMAZIONI RELATIVE ALLA CORRISPONDENZA TRA IL NUMERO UNIVOCO DELLA SESSIONE E I DATI ANAGRAFICI DELL'UTENTE.

## IN CASO DI NECESSITÀ:

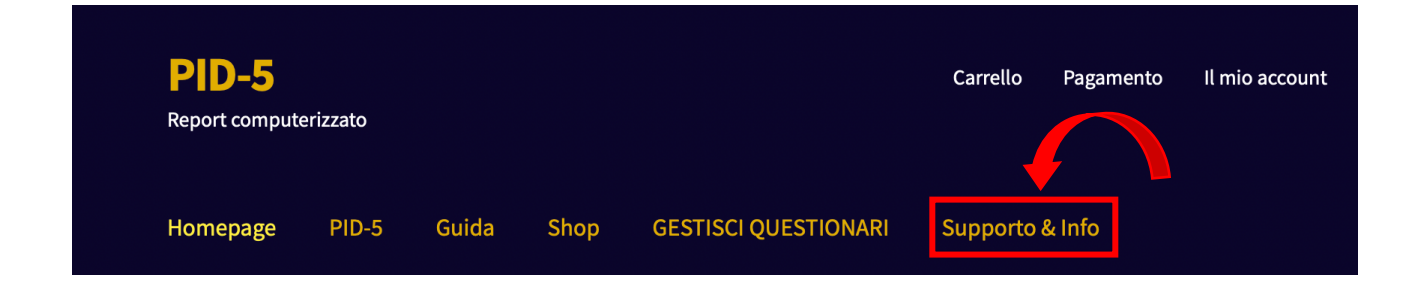